## Step 1: In your Internet browser, go to https://www.benefitmanager.net/

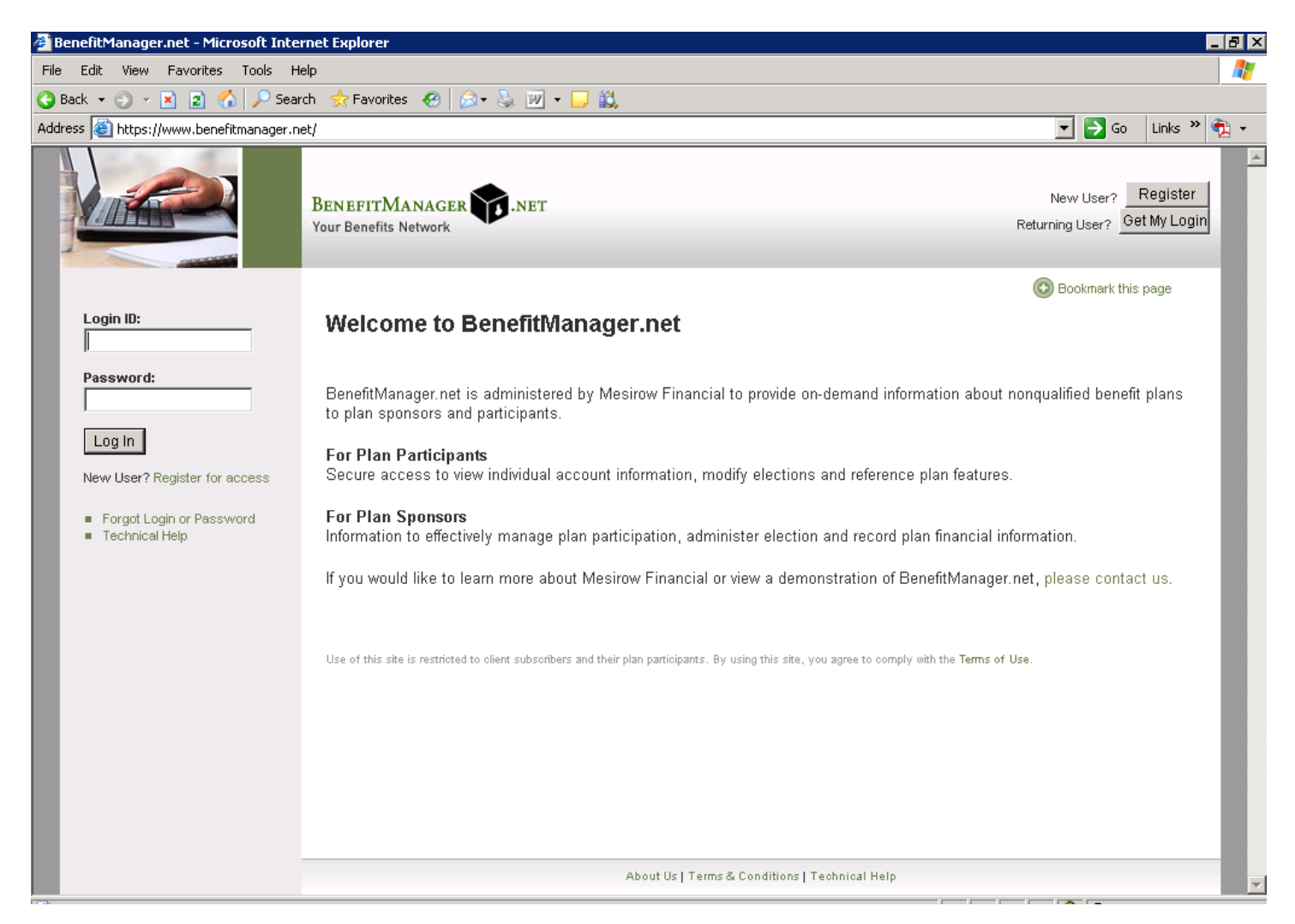

Step 2: From the Tools menu, select Internet Options.

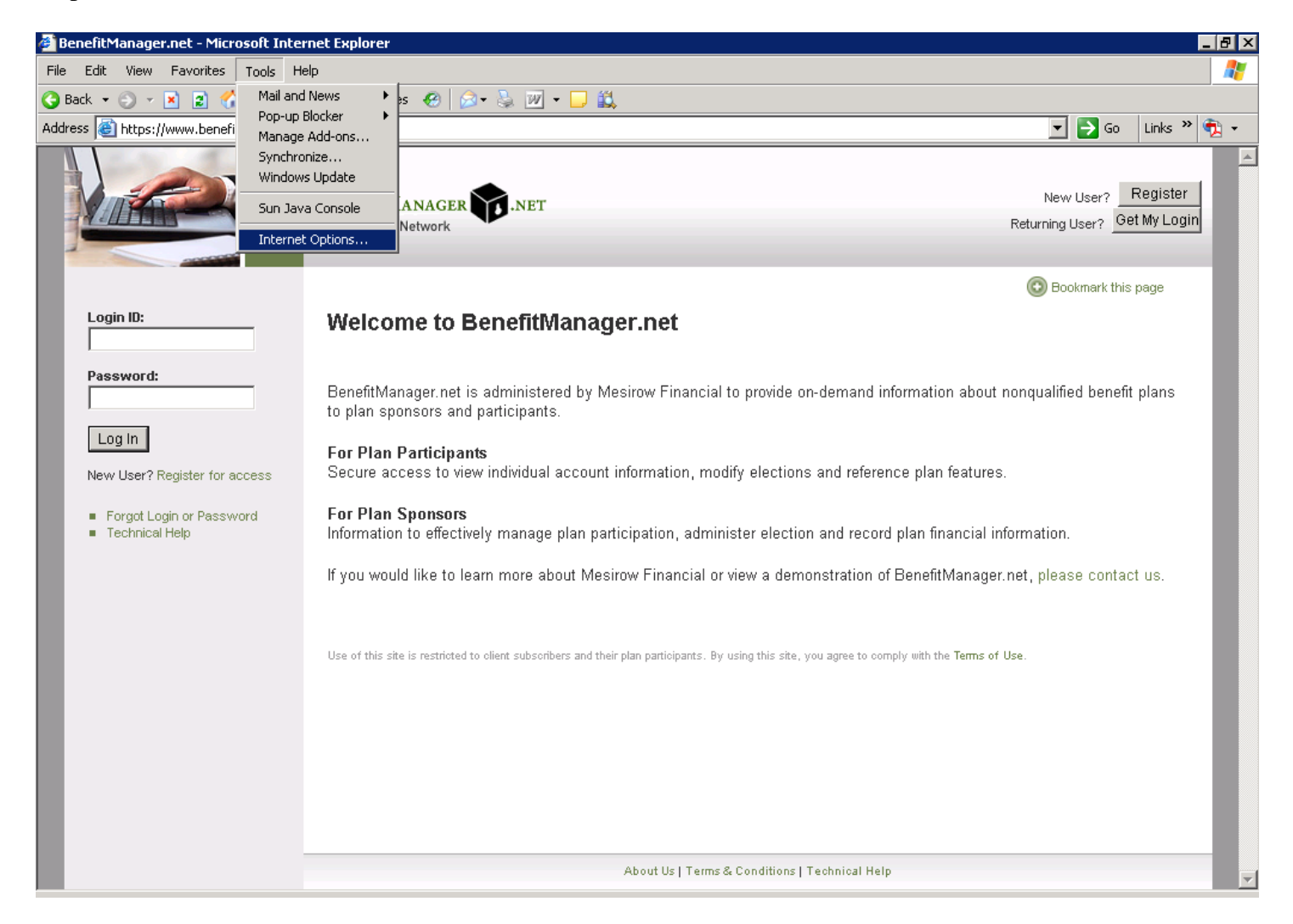

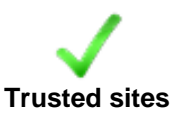

icon, and then click the Sites

Step 3: Select the **Security** tab, next select the button.

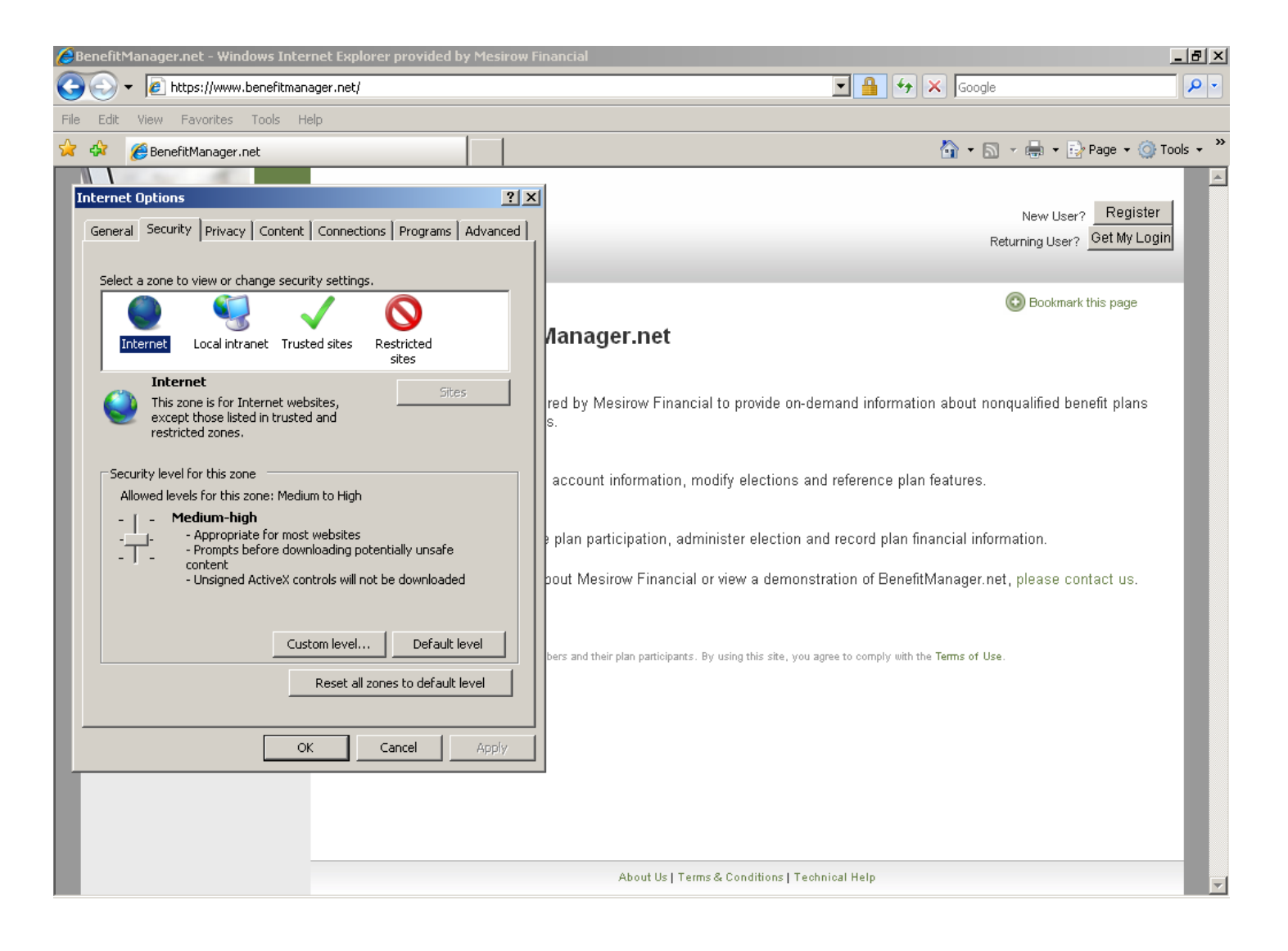

Step 4: Confirm that <u>https://www.benefitmanager.net</u> appears in the top field. (You may need to type it in.) Click **Add**.

BenefitManager.net will then appear in the Web sites list.

Click **Close** and then **OK**.

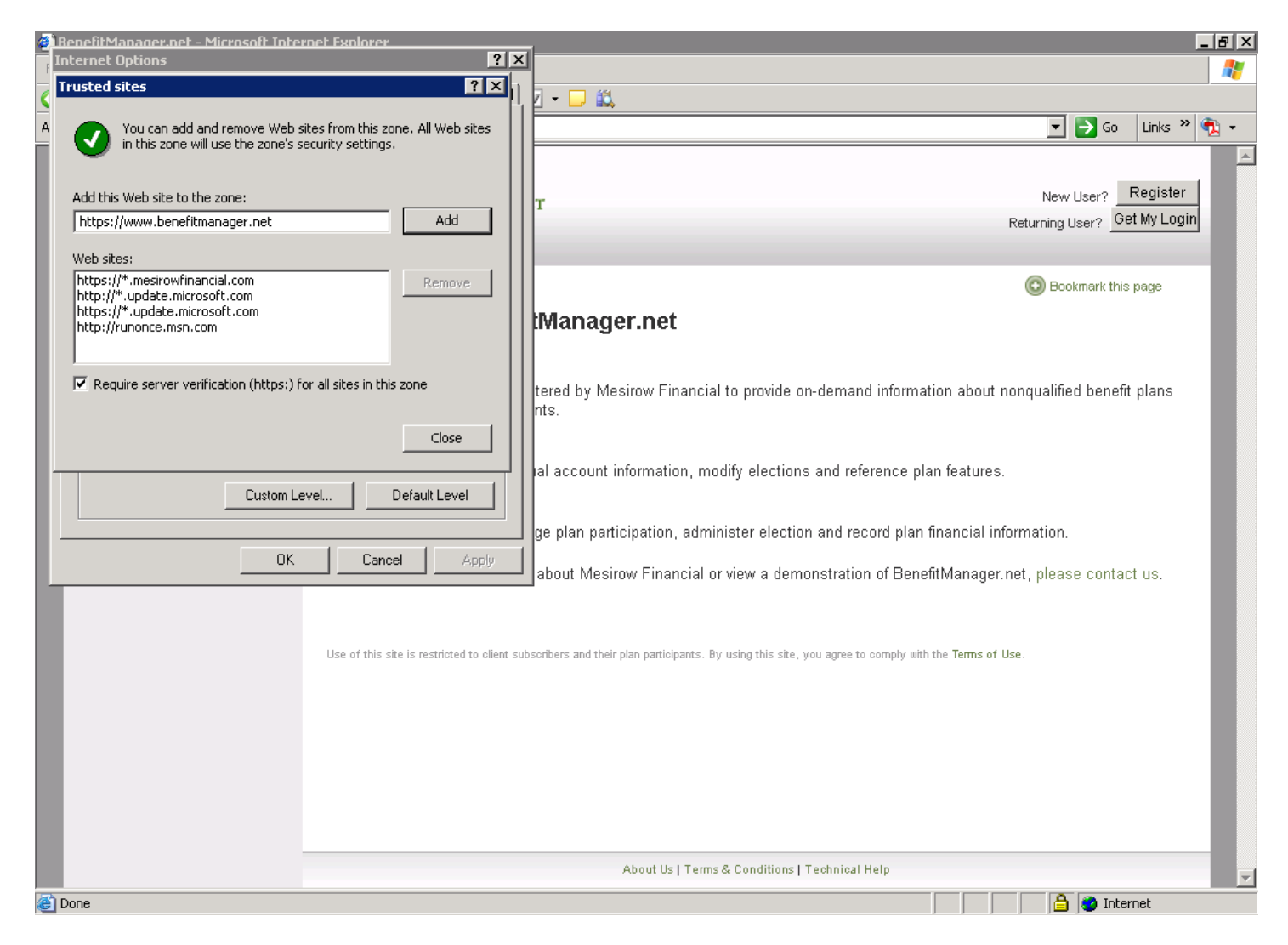

Step 5: Look for the **Trusted Sites** icon **V** in the lower right of your screen. Log in to BenefitManager.net.

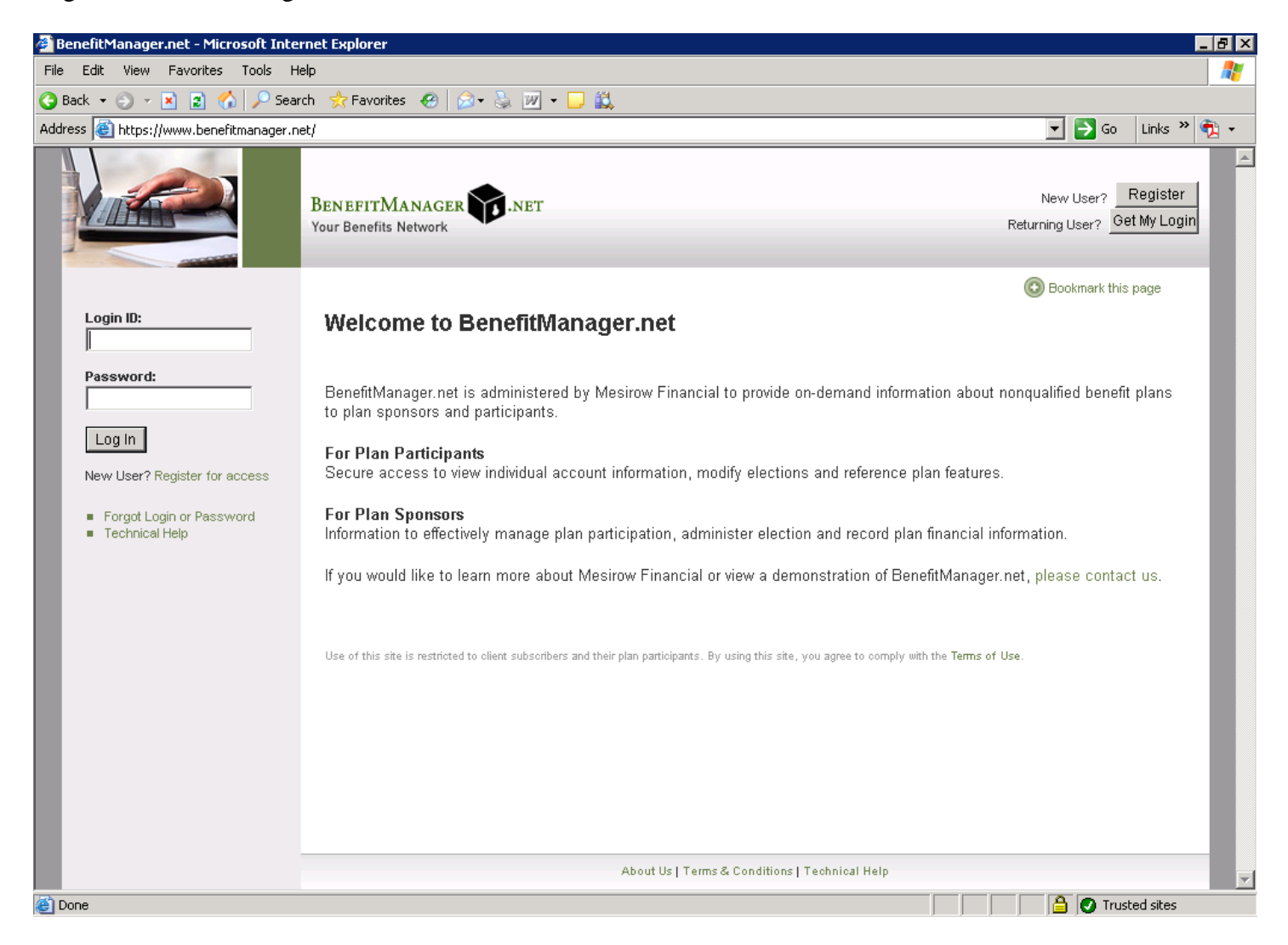